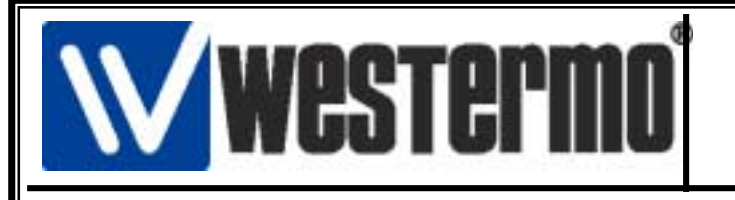

AUDIN 8, avenue de la malle - 51370 Saint Brice Courcelles Tel : 03.26.04.20.21 Fax : 03.26.04.28.20 Web : http: www.audin.fr Email : info@audin.fr

# Connexion sur Contrôleur programmable SCHNEIDER TWIDO avec l'ED-10-TCP

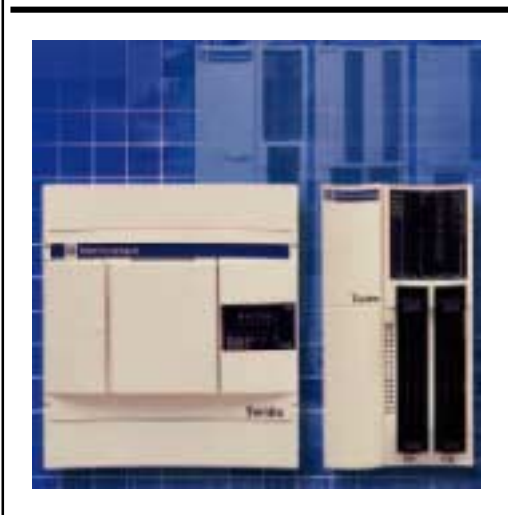

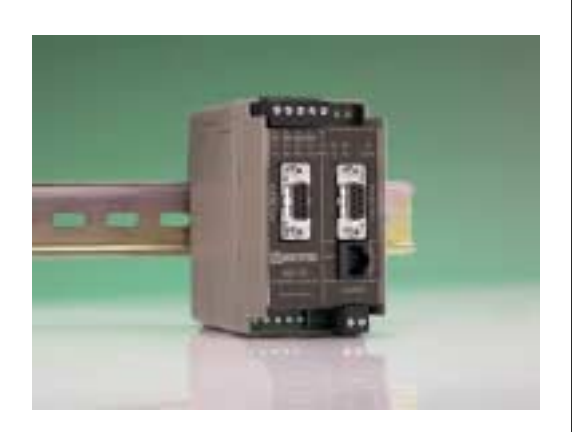

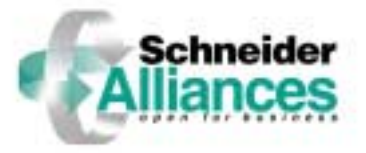

### Sommaire

Page

| • Connexion ED-10 TCP en direct sur la prise TER (RS-485) | 2  |
|-----------------------------------------------------------|----|
| Configuration de l'ED-10 TCP avec ED-Tool                 | 3  |
| • Installation du logiciel de re-direction du port COM    | 5  |
| • Etablissement de la connexion avec TWIDO Soft           | 6  |
| Versions logiciels et matériels                           | 10 |

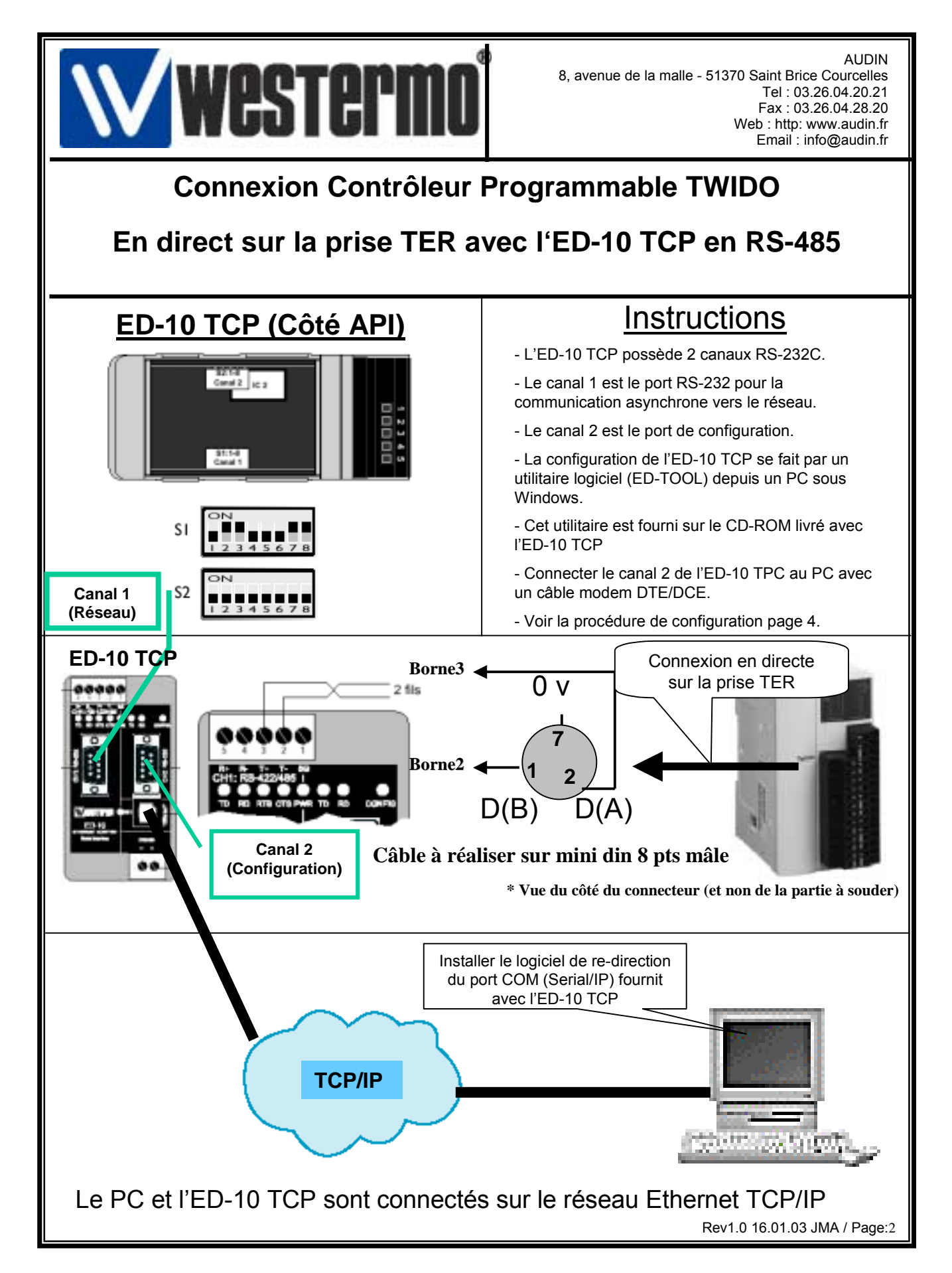

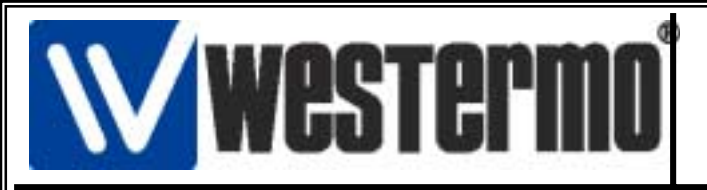

## **Connexion Contrôleur Programmable TWIDO**

# Configuration de l'ED-10 TCP

#### 2) Configuration de l'ED-10 TCP avec l'utilitaire ED-Tool

• Installer le logiciel ED-Tool se trouvant sur le CD-ROM Westermo fournit avec l'ED-10 TCP.

- Sur le CD-ROM Sélectionner: Software → ED tool → edtool.exe
- Suivre les instructions à l'écran.

• Raccorder le Canal 2 RS-232 de l' ED-10 TCP sur le port COM du PC avec un câble modem RS-232 SubD9 Pts Mâle - SubD9 Pts Femelle.

• Les Paramètres de communication du port 2 sont fixes : (19200,8,N,1)

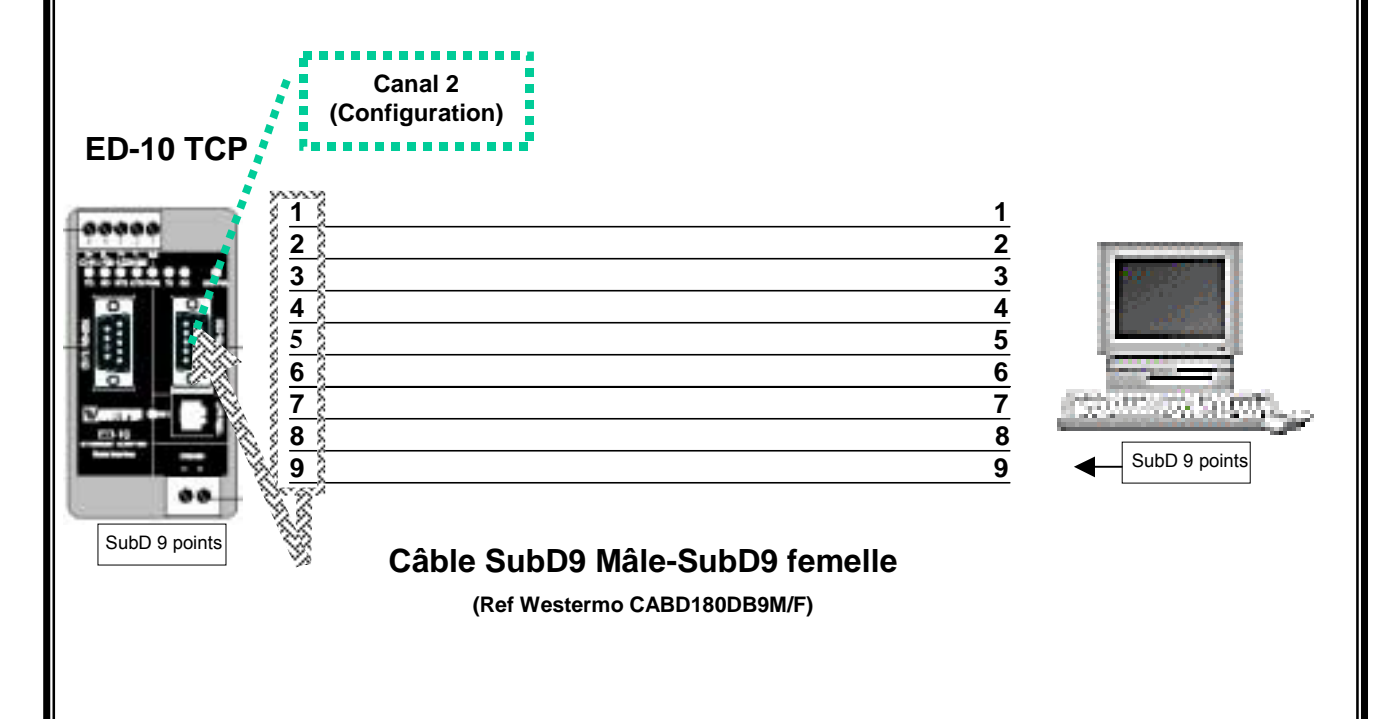

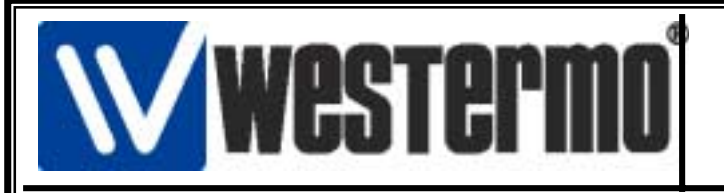

# **Connexion Contrôleur Programmable TWIDO**

# Configuration de l'ED-10 TCP

#### 2) Configuration de l'ED-10 TCP avec l'utilitaire ED-TOOL

• Au préalable il faut disposer de 1 adresse TCP/IP fixe que vous allez attribuer à l' ED-10 TCP. En cas de doute, contacter l'administrateur du réseau.

|                                                                                                    | ED-Tool V4.0.lnk                                                                                                    | <ul> <li>L'utilitaire ED-TOOL est démarré<br/>en cliquant sur l'icône correspondante</li> <li>La fenêtre ci-contre apparaît</li> </ul> |
|----------------------------------------------------------------------------------------------------|----------------------------------------------------------------------------------------------------|----------------------------------------------------------------------------------------------------|
| W ED-Tool<br>File Tools Help                                                                                                    |                                                                                                    | • Cliquer sur le bouton « <b>Read</b><br><b>Config</b> » pour lire la configuration<br>active                                          |
| Network     Read Config     Write Config     Setal     Delayed                                                                                                    | I Reboot Westerm                                                                                                    | Paramétrer l'ED-10 TCP comme indiqué ci-contre:                                                                                        |
| ED-10 Configuration Parameters     Simial Interface     Packing Algorith     Data Rate     T3200     End of Frame Ch     Data Rate     Simial     End of Frame Ch     Data Rate     Simial                                                                                                    | Network Interface                                                                                                    | • Tranférer la nouvelle configuration<br>dans l'ED-10 TCP en cliquant sur<br>« Write Config. »                                         |
| Paily NONE Makers of Charlen of Charlen of C | Frame 1000 Remote IP 255.255.255.2<br>Remote Port 9000 Frame Char YES  Netwask 270.270.270.200. Easternay IP 132.168.1 | • Pour prendre en compte les<br>nouveaux paramétres réinitialiser<br>l'ED-10 TCP en cliquant sur<br><b>Reboot</b> »                    |
|                                                                                                    | Telnet User ed10<br>Telnet Postword ed10                                                                               |                                                                                                    |
| Status Done                                                                                                    |                                                                                                    | Interface Réseau:                                                                                                    |
| Local IP: adresse TCP/IP local de l'ED-<br>TCP: ( à saisir)                                                                                                    |                                                                                                    |                                                                                                    |
| Interface sório Canal 1                                                                                                    |                                                                                                    | • Local Port: = 9000(inchangé)                                                                                                    |
| communication avec l'API     Paramétrer comme indiqué ci –                                                                                                    | Algorithme de compression     Paramétrer comme indigué ci –                                                            | Remote IP: adresse 255.255.255.255 (inchangé)                                                                                          |
| dessus<br>• 19200 Bds 8 bits pas de                                                                                                    | dessus.                                                                                                    | • Remote Port: = 9000 (inchangé)                                                                                                    |
| Parité (NONE), 1 bit de stop                                                                                                    |                                                                                                    | • Net Mask: = 255.255.255.0 (inchangé)                                                                                                 |
| Sans contrôle de flux                                                                                                    |                                                                                                    | <ul> <li>Gateway: A compléter si vous utilisez une<br/>passerelle.</li> </ul>                                                          |
|                                                                                                    |                                                                                                    | Rev1 0 16 01 03 JMA / Page:4                                                                                                    |

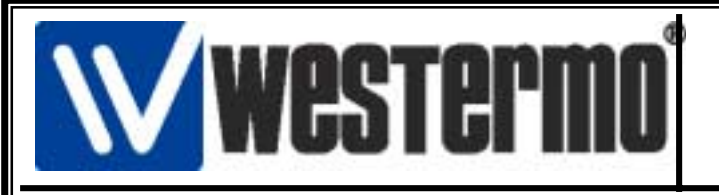

# **Connexion Contrôleur Programmable TWIDO**

# Configuration de l'ED-10 TCP

#### 3) Installation du logiciel de re-direction de port COM sur le PC distant (Serial/IP)

• Le PC distant possède une configuration Windows (98,ME,NT ou 2000) raccordé sur le réseau Ethernet en TCP/IP.

•Installer le logiciel Serial/IP se trouvant sur le CD-ROM Westermo fournit avec l'ED-10 TCP.

• Sur le CD-ROM Sélectionner le dossier: Software → Tactical software evaluation → SerialIP240.exe.

- Suivre les instructions à l'écran.
- Lancer ensuite Serial IP Manager et suivre la procédure ci-dessous.

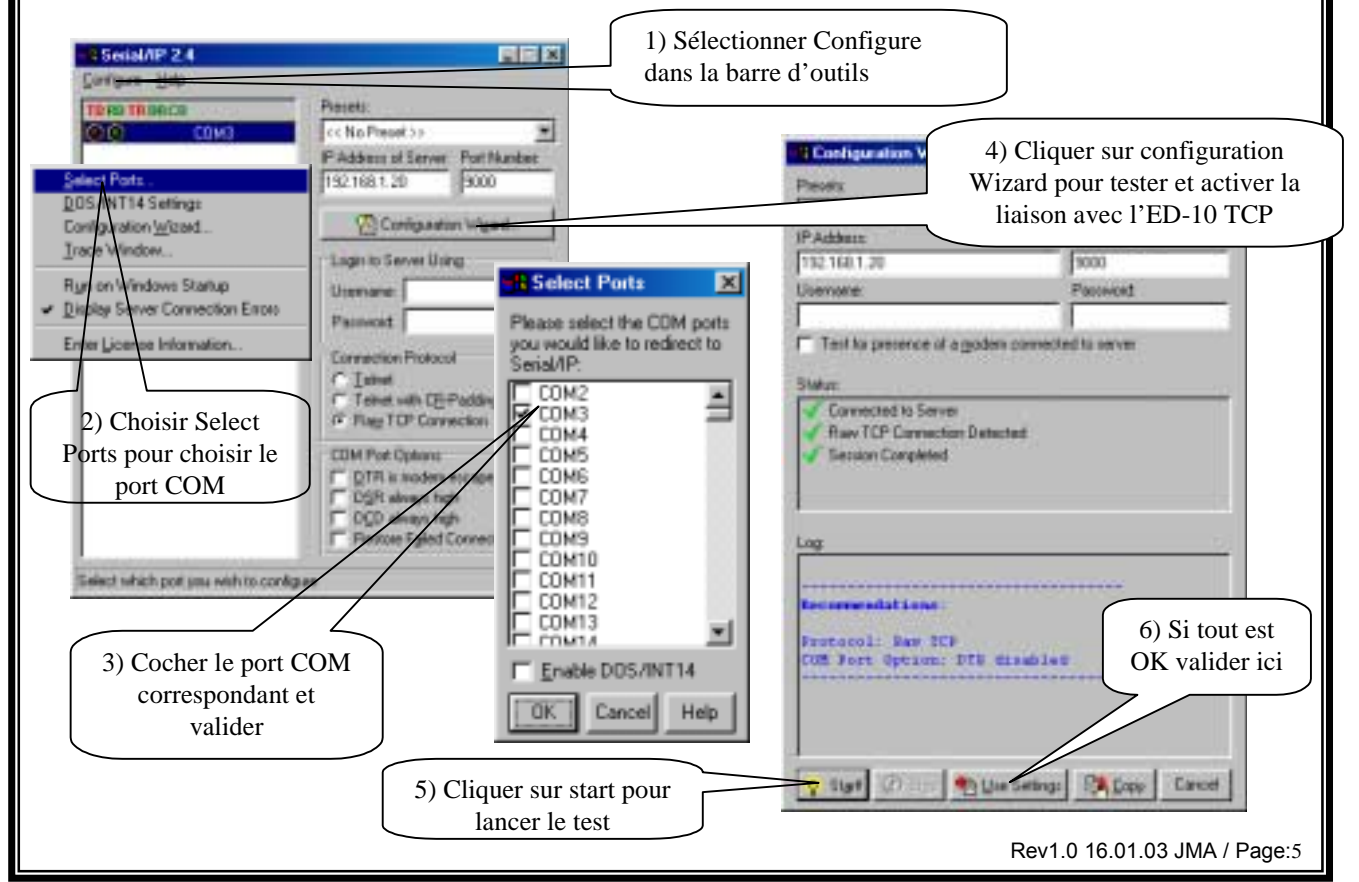

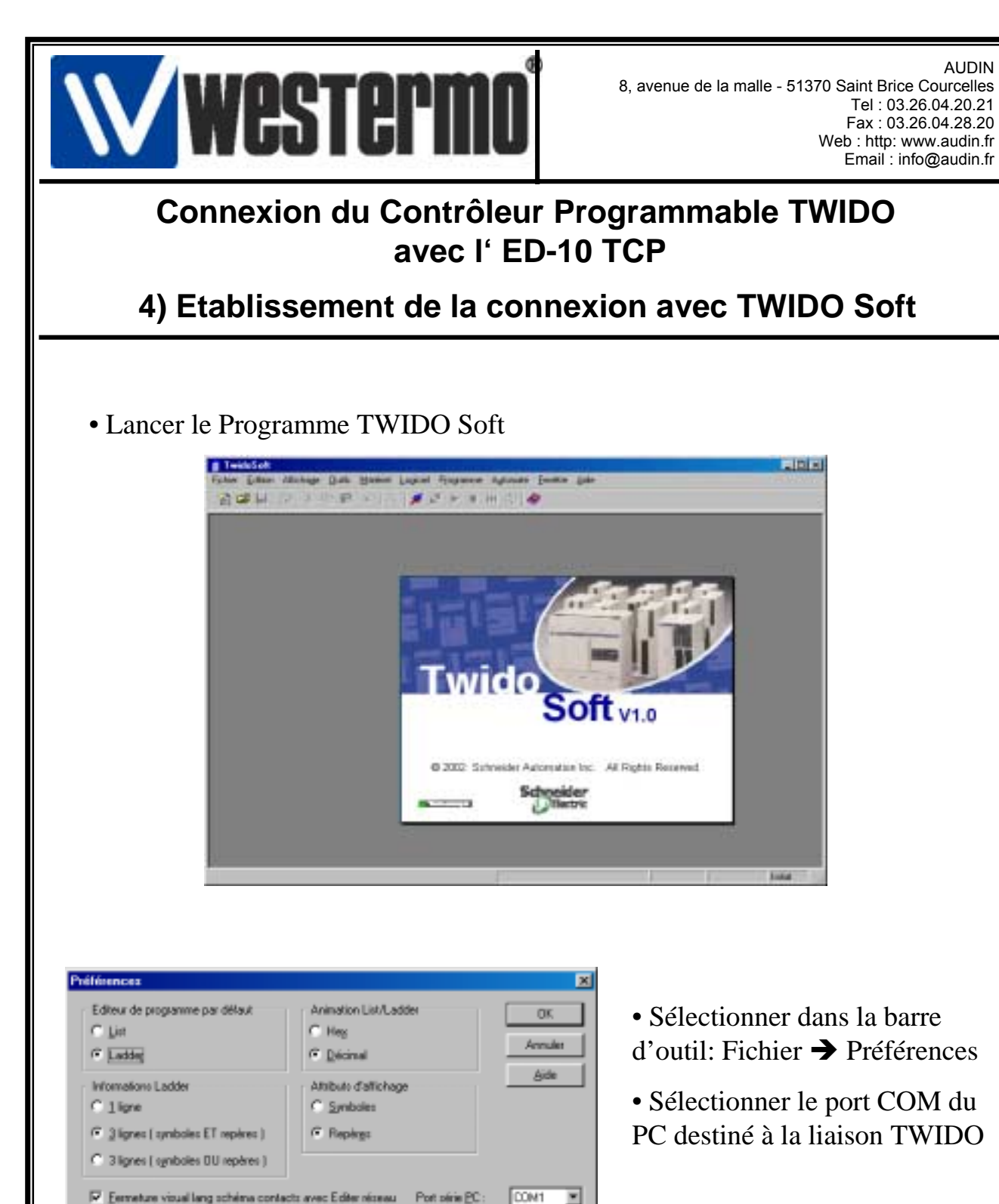

Altichage bares d'outils 🗖 Malakim auto per Jare

Rev1.0 16.01.03 JMA / Page:6

AUDIN

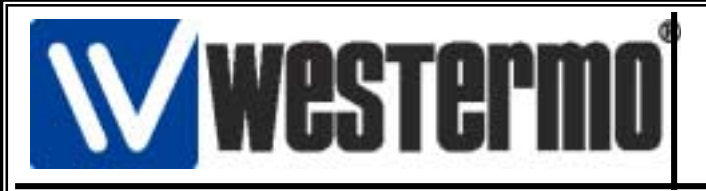

### Connexion du Contrôleur Programmable TWIDO avec l'ED-10 TCP

### 4) Etablissement de la connexion avec TWIDO Soft

| 🔚 MODBUS Driver - MODBUS01 🛛 🗙                                                                                                    |  |  |  |
|----------------------------------------------------------------------------------------------------|--|--|--|
| Configuration Runtime Debug About                                                                                                    |  |  |  |
| Serial Port<br>COM Port<br>Baud Rate 19200                                                                                                    |  |  |  |
| Stop Bits       Parity         I Bit       Image: Constraint of the state of the state |  |  |  |
| Apply Undo Default                                                                                                    |  |  |  |
| Hide                                                                                                    |  |  |  |

• Cliquer sur l'icône du pilote Modbus figurant dans la barre d'outils de Windows « Schneider Modbus Serial Driver ».

•Vérifier le paramétrage du driver comme indiqué dans la fenêtre ci-contre

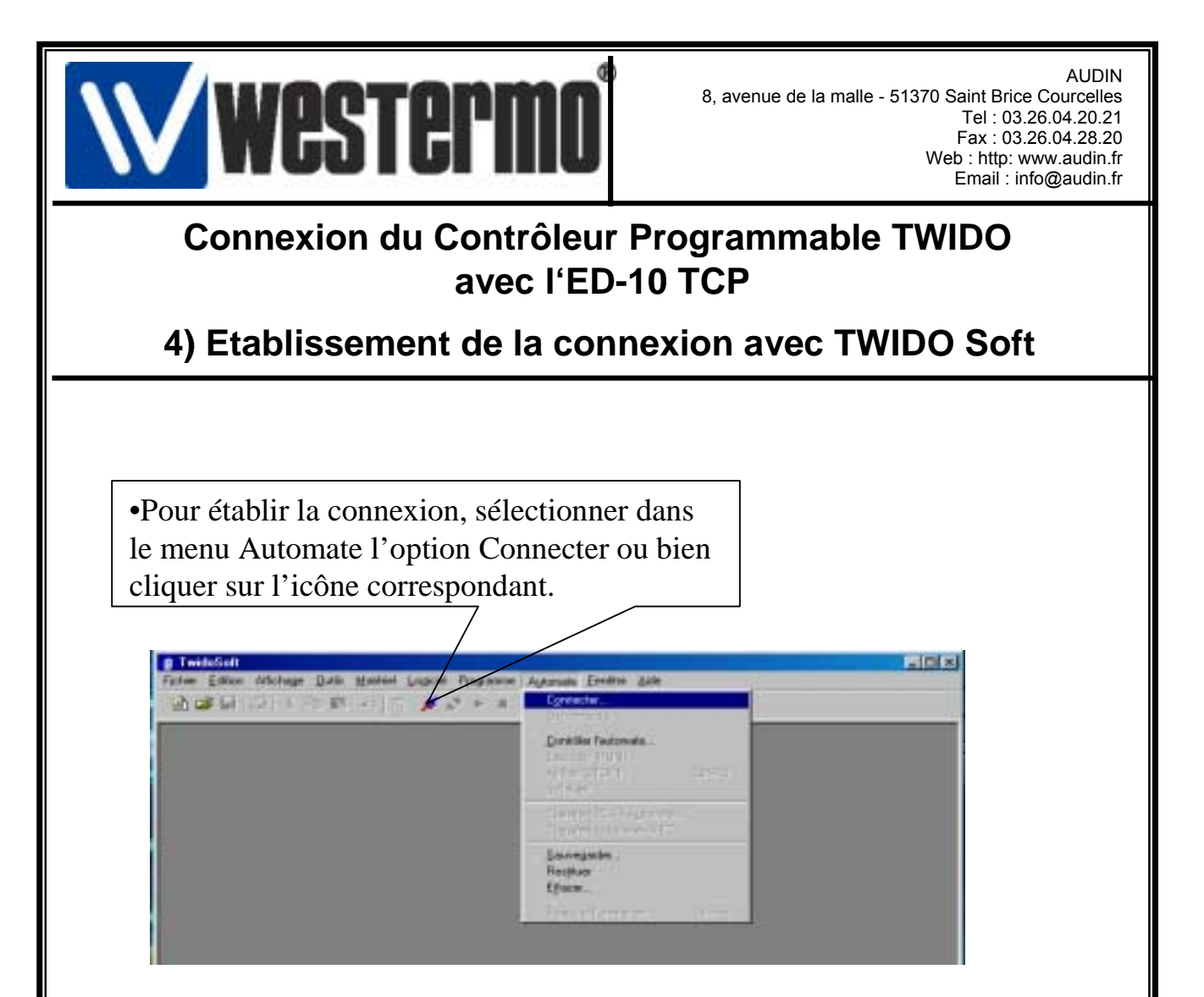

• Lorsque la connexion est établie, vous pouvez dans certains cas obtenir la fenêtre de transfert ci-dessous.

• Choisir l'option qui convient.

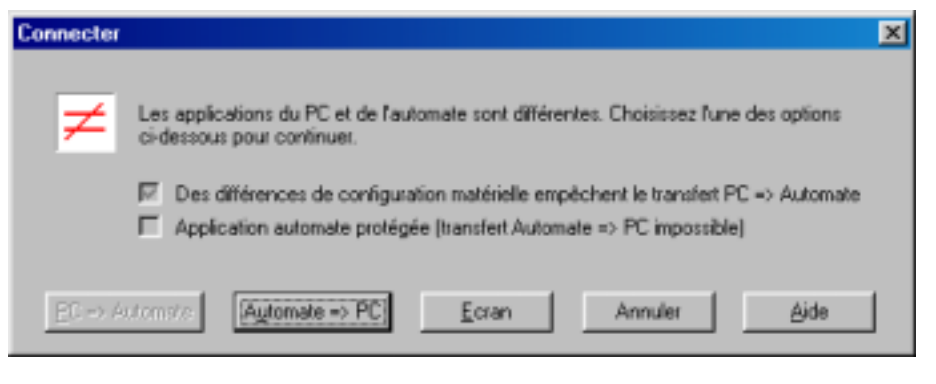

Rev1.0 16.01.03 JMA / Page:8

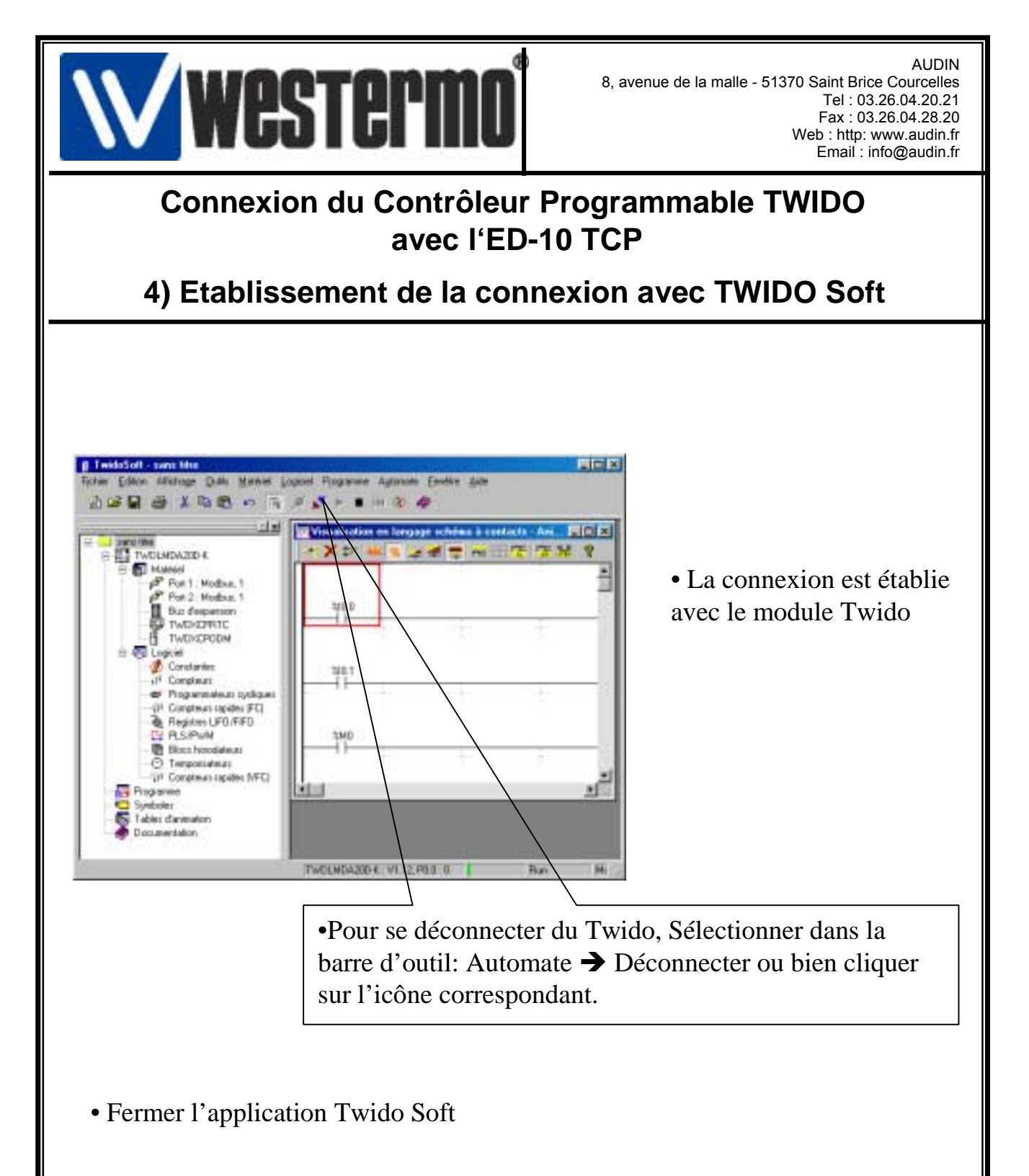

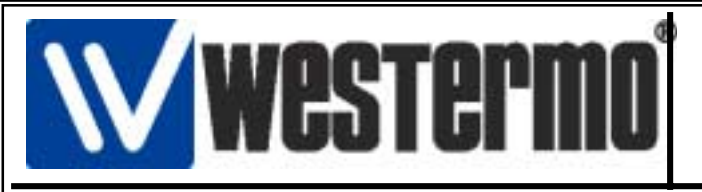

### Connexion du Contrôleur Programmable TWIDO avec l'ED-10 TCP

5) Version logiciels et matériels utilisés

•API SCHNEIDER TWIDO-Pack Modulaire TWDXDDPPAK2F

•Kit Programmation Software TWDSPU1001V10M

- Twido Soft V 1.00
- Modbus Serial Driver WIN 32 V 1.0
  - Windows 98 SE V 4.10
  - Coupleur Ethernet ED-10 TCP
    - ED-Tool V 4.0
    - Serial/IP V 2.40